# **Configure Port Type on Intersight Managed Mode**

## Contents

Introduction Prerequisites Requirements Components Used Background Information Configure

## Introduction

This document describes how to configure the Port Types of the Fabric Interconnects (FI) on Intersight Managed Mode (IMM).

# Prerequisites

## Requirements

Cisco recommends knowledge of these topics:

- General Intersight Managed Mode (IMM) knowledge
- Cisco Intersight Basics.
- Port Types and Configuration.

## **Components Used**

The information in this document is based on these software and hardware versions:

- Cisco UCS 6454 Fabric Interconnect
- Cisco Intersight software-as-a-service (SaaS)

The information in this document was created from the devices in a specific lab environment. All of the devices used in this document started with a cleared (default) configuration. If your network is live, ensure that you understand the potential impact of any command.

# **Background Information**

Intersight Managed Mode (IMM) in order to configure the port configuration or 'port role' for example Server or Network Uplink you must create policies and assign them to a domain profile.

# Configure

Step 1. Create a Port Policy.

Go to Configure --> Policies --> Create Policy.

| cisco Intersight   | CON                                                                                                    | FIGURE > Policies                                |                                                                                                    |                                                         | 🗘 🖪 343 🔺 341 🕑 🜾                                                                                                    | 34 🔍 😳 💿                                                                                                    | ۵                                                                                                    |
|--------------------|----------------------------------------------------------------------------------------------------|--------------------------------------------------|----------------------------------------------------------------------------------------------------|---------------------------------------------------------|----------------------------------------------------------------------------------------------------|----------------------------------------------------------------------------------------------------|----------------------------------------------------------------------------------------------------|
| MONITOR            |                                                                                                    |                                                  |                                                                                                    |                                                         |                                                                                                    | Create                                                                                                    | Policy                                                                                                    |
|                    |                                                                                                    |                                                  |                                                                                                    |                                                         |                                                                                                    |                                                                                                    |                                                                                                    |
| Servers            | 1                                                                                                    | All Policies (a) +                               |                                                                                                    |                                                         |                                                                                                    |                                                                                                    |                                                                                                    |
|                    | Pla                                                                                                    | tform Type Usage<br>CS Server 128 UCS Chassis 11 | a line a                                                                                                    |                                                         |                                                                                                    |                                                                                                    |                                                                                                    |
| Networking         |                                                                                                    | CS Domain 34 HyperFlex Cluster 1                 | 6 NotUsed 60                                                                                                    |                                                         |                                                                                                    |                                                                                                    |                                                                                                    |
|                    |                                                                                                    |                                                  |                                                                                                    |                                                         |                                                                                                    |                                                                                                    | < ک                                                                                                    |
| Integrated Systems |                                                                                                    |                                                  | UCS Server                                                                                                    | Local User                                              | 2 👸                                                                                                    | 13 hours ago                                                                                                    |                                                                                                    |
| Ourhestration      |                                                                                                    |                                                  | UCS Server                                                                                                    | LAN Connectivity                                        |                                                                                                    | Aug 26, 2022 11:00 AM                                                                                                    |                                                                                                    |
| Profiles           |                                                                                                    |                                                  | UCS Server, UCS Domain                                                                                                    | Ethernet Network Control                                | ĝ •                                                                                                    | Aug 26, 2022 10:51 AM                                                                                                    |                                                                                                    |
| Templates          |                                                                                                    |                                                  | UCS Server                                                                                                    | Ethernet Adapter                                        | ۵ ه                                                                                                    | Aug 26, 2022 10:48 AM                                                                                                    |                                                                                                    |
| Policies           |                                                                                                    |                                                  | UCS Server                                                                                                    | Storage                                                 |                                                                                                    | Aug 26, 2022 10:37 AM                                                                                                    |                                                                                                    |
| Pools              |                                                                                                    |                                                  | UCS Server                                                                                                    | Virtual KVM                                             |                                                                                                    | Aug 26, 2022 10:35 AM                                                                                                    |                                                                                                    |
|                    |                                                                                                    |                                                  | UCS Server, UCS Chassis                                                                                                    | IMC Access                                              | 4 🔞                                                                                                    | Aug 26, 2022 10:24 AM                                                                                                    |                                                                                                    |
|                    | utersight         Intersight           MONITOR         -           MONITOR         -           DPERATE         -           Servers         -           Chassis         -           Fabric Interconnects         -           PhyperPlex Clusters         -           CONFIGURE         -           Configure         -           Poloites         -           Poloites         -           Poloites         -           Poloites         - | titotici     Intersight     CONI       MONITOR   | ububi intersight     CONFIGURE > Policies       MONITOR     * All Policies © +       Servers     * All Policies © +       Servers     * All Policies © +       Chassis     * All Policies © +       Platform Type     * Add Filter       Platform Type     UCS Chassis 11       UCS Server 128     UCS Chassis 11       Networking     * Name       Configure     *       Name     *       Configure     *       Name     *       Configure     *       Name     *       Configure     *       Name     *       Configure     *       Name     *       Configure     *       Name     *       Configure     *       Name     *       Configure     *       Name     *       Configure     *       Configure     *       Configure     *       Configure     *       Configure     *       Configure     *       Configure     *       Configure     *       Configure     *       Configure     *       Configure     *       Configure | ubids intersight     CONFIGURE > Policies       MONITOR | ubické intersight     CONTIGURE > Policies       MONITOR     ** Al Policies • +       Servers     • Add Filter       Servers     • Add Filter       Pistion Type     • Add Filter       Pistion Type     • UCS Chassis 11       UCS Chassis 11     • Ucd 84       UCS Chassis 11     • Ucd 94       UCS Chassis 11     • Ucd 94       UCS Chassis 11     • Ucd 94       UCS Chassis 11     • Ucd 94       UCS Chassis 11     • Ucd 94       UCS Chassis 11     • Ucd 94       UCS Chassis 11     • Ucd 94       UCS Chassis 11     • Ucd 94       UCS Chassis 11     • Ucd 94       • Name     • Pildom Type       • Name     • Pildom Type       • Name     • Pildom Type       • Name     • UCS Server       • Instruic rgs/vanz     UCS Server       • Instruic rgs/vanz     UCS Server       • Instruic rgs/vanz     UCS Server       • Instruic rgs/vanz     UCS Server       • Instruic rgs/vanz     UCS Server       • Instruic rgs/vanz     UCS Server       • Instruic rgs/vanz     UCS Server       • Instruic rgs/vanz     UCS Server       • Instruic rgs/vanz     UCS Server       • Instruic rgs/vanz     UCS Server       • | tick       Intersight       CONFIGURE > Pakees       Delases       Delases       Del | term       term       term |

Create Policy view

### Select UCS Domain and Port.

#### Click in Start.

| = | cisco Intersight                                                                                                    | CONFIGURE > Policies > Create |                                                                                                    |                                                                                                    | 🚨 🖬 343 🔺 341                                                     | ß | <b>q</b> \$ 34 | ٩ | 0 | 0 | ه     |
|---|----------------------------------------------------------------------------------------------------|-------------------------------|----------------------------------------------------------------------------------------------------|----------------------------------------------------------------------------------------------------|-------------------------------------------------------------------|---|----------------|---|---|---|-------|
| € |                                                                                                    |                               |                                                                                                    | Select Policy Type                                                                                                    |                                                                   |   |                |   |   |   |       |
| × | Servers Chassis Fabric Interconnects Fabric Interconnects Integrated Systems CONFIGURE  Orchestration Profiles Polities Configure  Configure  C |                               | Filters  PLATFORM TYPE AI UCS Server  UCS Consain UCS Chassis HyperFlex Cluster Kubernetes Cluster | Search     Ethemet Network Control     Ethemet Network Control     Ethemet Network Group     Flow Control     Link Aggregation     Link Aggregation     Multicast     Nethork Connectivity     NTP | Port     SNMP     Switch Control     System QoS     VLAN     VSAN |   |                |   |   |   |       |
|   |                                                                                                    |                               |                                                                                                    |                                                                                                    |                                                                   |   |                |   |   | • | Start |

Select Policy Type view

Set the values for the Policy. Organization, Name, and Switch Model.

In this example the values that were configured are:

#### -Organization default

-Name MyPortPolicie

-Switch Model UCS-FI-6454

| ≡           | cisco Intersight   | CONFIGURE > Policies > Port > Create |                | 🗘 🖬 343 🔺 341                                              | <b>9</b> 7 34 |  | ۹.     |
|-------------|--------------------|--------------------------------------|----------------|------------------------------------------------------------|---------------|--|--------|
| <u>ello</u> |                    | œ Progress                           |                | Step 1                                                     |               |  |        |
| ø           |                    | General                              | {Õg            | General<br>Add a name, description and tao for the policy. |               |  |        |
|             |                    |                                      | ~~~~~          |                                                            |               |  |        |
|             |                    |                                      |                |                                                            |               |  |        |
|             |                    | 3 Breakout Options                   | default        |                                                            |               |  |        |
|             |                    | Port Roles                           | Name *         |                                                            |               |  |        |
|             |                    |                                      | MyPortPolicie  |                                                            |               |  |        |
|             | Integrated Systems |                                      | Switch Model * |                                                            |               |  |        |
| ×           |                    |                                      | UCS-FI-6454    |                                                            |               |  |        |
|             |                    |                                      |                |                                                            |               |  |        |
|             |                    |                                      | Set Tags       |                                                            |               |  |        |
|             | Templates          |                                      |                |                                                            |               |  |        |
|             | Policies           |                                      | Description    | <= 1024                                                    |               |  |        |
|             |                    |                                      |                |                                                            |               |  |        |
| ¢           | ADMIN 🗸            |                                      |                |                                                            |               |  |        |
|             |                    |                                      |                |                                                            |               |  |        |
|             |                    |                                      |                |                                                            |               |  |        |
| _           |                    |                                      |                |                                                            |               |  |        |
|             |                    |                                      |                |                                                            |               |  |        |
|             |                    |                                      |                |                                                            |               |  | Next > |

Policy Details view

Now, you have the option to configure the "**Unified Ports**" as **FC** or **Ethernet**. The ports on the left (blue) can be configured as FC and on the right (purple) can be configured as Ethernet.

| =           | cisco Intersight | CONFIGURE > Policies > Port | > Create |                                                                         | Q 🖪 343 🖌                                  | 341 🛛   | <b>F</b> \$ 34 | ٩         | ۲ | 0 | ه      |
|-------------|------------------|-----------------------------|----------|-------------------------------------------------------------------------|--------------------------------------------|---------|----------------|-----------|---|---|--------|
| <u>00</u> 9 |                  |                             |          |                                                                         | Step 2                                     |         |                |           |   |   |        |
| Ŷ           |                  | General                     |          | ξÕ <b>e</b>                                                             | Unified Port                               |         |                |           |   |   |        |
|             |                  |                             |          | ~ <b>~</b> ??                                                           | traffic.                                   |         |                |           |   |   |        |
|             |                  | Unitied Port                |          |                                                                         |                                            |         |                |           |   |   |        |
|             |                  | 3 Breakout Options          |          | Move slider to configure unified ports and select port to set breakout. |                                            |         |                |           |   |   |        |
|             |                  | Port Roles                  |          | Fibre Channel Ports                                                     |                                            |         |                |           |   |   |        |
|             |                  |                             |          | B Fiber Channel Ports (Port 1-8)                                        |                                            |         |                |           |   |   |        |
|             |                  |                             |          | LAND DATE DATE TATE TATE TATE DATE DATE TATE T                          | N DATH NATH HATH. BATH HATH DATH MATH HATH |         |                |           |   |   |        |
| ×           |                  |                             |          |                                                                         | epitepitepite pitepitepitepite             | ēcēcē   |                |           |   |   |        |
|             |                  |                             |          | CBCO UCS-P1-4454                                                        |                                            |         |                | in animin |   |   |        |
|             |                  |                             |          |                                                                         |                                            |         | • Ethernet     | Port Mode |   |   |        |
|             |                  |                             |          | FC Ports 1-8                                                            | Ethernet Por                               | ts 9-54 |                |           |   |   |        |
|             | Policies         |                             |          |                                                                         |                                            |         |                |           |   |   |        |
|             |                  |                             |          |                                                                         |                                            |         |                |           |   |   |        |
| Ð           |                  |                             |          |                                                                         |                                            |         |                |           |   |   |        |
|             |                  |                             |          |                                                                         |                                            |         |                |           |   |   |        |
|             |                  |                             |          |                                                                         |                                            |         |                |           |   |   |        |
|             |                  |                             |          |                                                                         |                                            |         |                |           |   |   |        |
|             |                  |                             |          |                                                                         |                                            |         |                |           |   |   |        |
|             |                  |                             |          |                                                                         |                                            |         |                |           |   |   | Next > |

Unified Ports view

**Note**: If you change the Unified ports on a fixed module, for example on the 6454 can require a reboot when the profile is deployed in later steps.

You have the option to configure the "**Breakout Cables**". In the FI 6454 the **Breakout ports** go from 49 to 54.

|     | cisco Intersight   | CONFIGURE > Policies > Port > Create |                        |                    | 🗘 🖬 343 🔺 341 🛛 🕑        | <b>q</b> ⊄1 34 Q           | <u>e</u>   |
|-----|--------------------|--------------------------------------|------------------------|--------------------|--------------------------|----------------------------|------------|
|     |                    |                                      |                        | Configure breakout | ports on FC or Ethernet. |                            |            |
|     |                    | Deneral                              |                        |                    |                          |                            |            |
|     |                    |                                      | Ethernet Fibre Channel |                    |                          |                            |            |
|     |                    | 2 Unified Port                       |                        |                    |                          |                            |            |
|     |                    | Breakout Options                     |                        |                    |                          |                            |            |
|     |                    | 4 Port Roles                         |                        |                    |                          |                            |            |
|     | HyperFlex Clusters |                                      |                        | च च च च च च च च च  |                          |                            |            |
|     | Integrated Systems |                                      | CRODUCE-IT-EEE         |                    |                          |                            |            |
| ×   | CONFIGURE ^        |                                      |                        |                    |                          | hernet   📼 Breakout Capabl |            |
|     |                    |                                      |                        |                    |                          |                            |            |
|     | Profiles           |                                      |                        |                    |                          |                            |            |
|     | Templates          |                                      | Port 49 Et             | thernet            |                          |                            |            |
|     | Policies           |                                      | Port 50 Et             | thernet            |                          |                            |            |
| -   | Pools              |                                      | Port 51 Et             | thernet            |                          |                            |            |
| (g) |                    |                                      | Port 52 Et             | thernet            |                          |                            |            |
|     |                    |                                      | Port 53 Et             | themet             |                          |                            |            |
|     |                    |                                      | Port 54 Et             | thernet            |                          |                            |            |
|     |                    |                                      |                        |                    |                          |                            |            |
|     |                    |                                      |                        |                    |                          |                            | <br>Next > |

Breakout Cables view

In **Port Roles** pane the port configuration is set.

To begin, select the port to configure and click on **Configure**.

| =           | cisco Intersight   |                    | Port > Create |         |                                |                 |              | 343 🔺 341 | <del>9</del> \$ 34 |             | 3 | ه   |
|-------------|--------------------|--------------------|---------------|---------|--------------------------------|-----------------|--------------|-----------|--------------------|-------------|---|-----|
| <u>00</u> 0 |                    | Progress           |               | Por     | t Roles Port Channels Pin Grou | ps              |              |           |                    |             |   |     |
| ø           |                    |                    |               | •       | Selected Ports Port 9          | Clear Selection |              |           |                    |             |   |     |
|             |                    | General            |               | -       |                                |                 |              |           |                    |             |   |     |
|             |                    | 2 Unified Port     |               |         |                                |                 |              |           | <br>               |             |   |     |
|             |                    | 3 Breakout Options |               |         |                                |                 |              | onon      |                    |             |   |     |
|             |                    | o Port Roles       |               | CISCO 9 | CS-m 6454                      |                 |              |           |                    |             |   |     |
|             |                    |                    |               |         |                                |                 |              |           |                    | Unconfigure |   |     |
|             | Integrated Systems |                    |               |         |                                |                 |              |           |                    |             |   |     |
| ×           | CONFIGURE ^        |                    |               |         |                                |                 |              |           |                    |             |   |     |
|             |                    |                    |               |         |                                |                 |              |           |                    |             |   |     |
|             |                    |                    |               |         |                                |                 | Unconfigured |           |                    |             |   |     |
|             | Templates          |                    |               |         |                                |                 | Unconfigured |           |                    |             |   |     |
|             | Policies           |                    |               |         |                                |                 | Unconfigured |           |                    |             |   |     |
|             | Daala              |                    |               |         |                                |                 | Unconfigured |           |                    |             |   |     |
| 7651        | ADABA              |                    |               |         |                                |                 | Unconfigured |           |                    |             |   |     |
| đ           |                    |                    |               |         |                                |                 | Unconfigured |           |                    |             |   |     |
|             |                    |                    |               |         |                                |                 | Unconfigured |           |                    |             |   |     |
|             |                    |                    |               |         |                                |                 | Unconfigured |           |                    |             |   |     |
|             |                    |                    |               |         |                                | Ethernet        | Unconfigured |           |                    |             |   |     |
|             |                    |                    |               |         |                                |                 |              |           |                    |             | s | ave |

Port Roles view

In Configure, set the type, speed, and Network Policies for the Port.

Click **Save** to save the changes.

| =      | cisco Intersight | CONFIGURE > Policies > Port > Create |                                                                  | 🗘 🖪 343 🔺 341 🛛 🖂 | <b>ଟ୍:</b> 34 ସ୍ 🧿 💿 🚨 |
|--------|------------------|--------------------------------------|------------------------------------------------------------------|-------------------|------------------------|
| ∰<br>@ |                  |                                      | Configure Port                                                   |                   |                        |
|        |                  |                                      | Configuration<br>Selected Port Port 9<br>Role<br>Ethernet Uplink |                   |                        |
| *      | CONFIGURE        |                                      | Admin Speed FEC<br>Auto                                          |                   |                        |
| Ð      |                  |                                      | Link Control<br>Select Policy                                    |                   | Port Roles             |
|        |                  | Cancel                               |                                                                  |                   | Save                   |

Configure Ports details

### Validate the configuration:

|   | cisco Intersight   | CONFIGURE > Policies > Port > Create |                                    |          |                 | 343 <u>A</u> 341 🕑 <b>Ç</b> 3 34 | ۹ 💿 💿        | ه.   |
|---|--------------------|--------------------------------------|------------------------------------|----------|-----------------|----------------------------------|--------------|------|
|   |                    |                                      | Port Roles Port Channels Pin Group |          |                 |                                  |              |      |
|   |                    | C arrest                             | Configure Selected Ports -         |          |                 |                                  |              |      |
|   |                    |                                      |                                    |          |                 |                                  |              |      |
|   |                    | 2 Unified Port                       |                                    |          |                 |                                  | TH           |      |
|   |                    | 3 Breakout Options                   |                                    |          |                 |                                  |              |      |
|   | Networking         | o Port Roles                         | CISCO UCS-11-4454                  |          |                 |                                  |              |      |
|   | HyperFlex Clusters |                                      |                                    |          |                 | Ethemet Uplink                   | Unconfigured |      |
|   | Integrated Systems |                                      |                                    |          |                 |                                  |              |      |
| × | CONFIGURE ^        |                                      |                                    |          |                 |                                  |              |      |
|   |                    | Port Rol                             | les Name                           |          |                 | Port Channel                     | Mode         |      |
|   | Profiles           |                                      |                                    |          | Unconfigured    |                                  |              |      |
|   |                    |                                      |                                    |          | Unconfigured    |                                  |              |      |
|   |                    |                                      |                                    |          | Unconfigured    |                                  |              |      |
|   |                    |                                      |                                    |          | Unconfigured    |                                  |              |      |
|   |                    |                                      |                                    |          | Unconfigured    |                                  |              |      |
|   |                    |                                      | port 6                             |          | Unconfigured    |                                  |              |      |
|   |                    |                                      |                                    |          | Unconfigured    |                                  |              |      |
|   |                    |                                      |                                    |          | Unconfigured    |                                  |              |      |
|   |                    |                                      | port 9                             | Ethernet | Ethernet Uplink |                                  |              |      |
|   |                    | < Back Cancel                        |                                    |          |                 |                                  |              | Save |

Validate the configuration

Click Save.

Note: You can also apply the configuration to multiple Ports at the same time.

Select the port to configure and click on **Configure**.

|   | cisco Intersight   |                    | ort > Create |   |                       |                              |                 | 343 🔺 341 🕑 👫 34  |              | ه ا  |
|---|--------------------|--------------------|--------------|---|-----------------------|------------------------------|-----------------|-------------------|--------------|------|
|   |                    | ⊆ Progress         |              | C | Selected Ports Port 1 | 0, Port 11   Clear Selection |                 |                   |              |      |
|   |                    |                    |              |   |                       |                              |                 |                   |              |      |
|   |                    | General            |              |   |                       |                              |                 |                   |              |      |
|   |                    | 2 Unified Port     |              | - |                       |                              |                 |                   |              |      |
|   |                    | 3 Breakout Options |              |   |                       |                              |                 | • Ethernet Uplink | Unconfigured |      |
|   |                    | Port Roles         |              |   |                       |                              |                 |                   |              |      |
|   |                    |                    |              |   |                       |                              |                 |                   |              |      |
|   | Integrated Systems |                    |              |   |                       |                              |                 |                   |              |      |
| × |                    |                    |              |   |                       |                              | Unconfigured    |                   |              |      |
|   |                    |                    |              |   |                       |                              | Unconfigured    |                   |              |      |
|   |                    |                    |              |   |                       |                              | Unconfigured    |                   |              |      |
|   | Templates          |                    |              |   |                       |                              | Unconfigured    |                   |              |      |
|   |                    |                    |              |   |                       |                              | Unconfigured    |                   |              |      |
|   |                    |                    |              |   |                       |                              | Unconfigured    |                   |              |      |
|   |                    |                    |              |   |                       |                              | Unconfigured    |                   |              |      |
|   |                    |                    |              |   |                       |                              | Unconfigured    |                   |              |      |
|   |                    |                    |              |   | port 9                | Ethernet                     | Ethernet Uplink |                   |              |      |
|   |                    |                    |              |   |                       |                              | Unconfigured    |                   |              |      |
|   |                    |                    |              |   |                       | Ethernet                     | Unconfigured    |                   |              |      |
|   |                    | Back               | Cancel       |   |                       |                              |                 |                   |              | Save |

Ports configuration

### In **Configure**, set the **type**, **speed**, and **Network Policies** for the Ports.

| =               | cisco                         | Intersight         | CONFIGURE > Policies > Port > Create |                                                       | 🗘 🖪 343 🔺 341 🛛 🗹 | q\$ 34 | •        | ھ |
|-----------------|-------------------------------|--------------------|--------------------------------------|-------------------------------------------------------|-------------------|--------|----------|---|
| <u>ulı</u><br>@ | MONITOR<br>OPERATE<br>Servers | ^<br>[2:1] 2:1:12  |                                      | Configure (2 Ports)                                   |                   |        |          |   |
|                 | Fabric Interc                 | connects           |                                      | Configuration<br>Selected Ports Port 10. Port 11      |                   |        |          |   |
|                 | HyperFlex C<br>Integrated S   | lusters<br>lystems |                                      | Role<br>Ethernet Uplink ×                             |                   |        |          |   |
| ×               | CONFIGURE<br>Orchestratio     |                    |                                      | Admin Speed FEC<br>Auto <u>v</u> ©<br>Auto <u>v</u> © |                   |        |          |   |
|                 | Profiles<br>Templates         |                    |                                      | Ethernet Network Group ©<br>Select Policy 🕼           |                   |        |          |   |
|                 | Policies<br>Pools             |                    |                                      | Flow Control<br>Select Policy f                       |                   |        |          |   |
| ē               |                               |                    |                                      | Link Control<br>Select Policy f                       |                   |        |          |   |
|                 |                               |                    | Cancel                               |                                                       |                   |        | <br>Save |   |

Port details

Validate the configuration next.

Click **Save** and save your configuration.

| =           | cisco Intersight   |                    | Create     |            |         |               |                     | 343 <u>∧</u> 341 🕑 <b>q</b> ⊄3 34 | ۹ O O        | 8    |
|-------------|--------------------|--------------------|------------|------------|---------|---------------|---------------------|-----------------------------------|--------------|------|
| <u>01</u> 0 |                    |                    |            |            |         |               |                     |                                   |              |      |
| ø           |                    | O arrest           |            | 100-0470   |         |               |                     |                                   |              |      |
|             |                    |                    |            | - 19       |         | na monananana | ārārā rararar       | क्रक्टक्ट का का                   |              |      |
|             |                    | 2 Unified Port     | Port Roles | citico ucs | 171-051 |               | غرف يقارفها فكر فكر |                                   |              |      |
|             |                    | 3 Breakout Options |            |            |         |               |                     | Ethernet Uplink                   | Unconfigured |      |
|             |                    | ort Roles          |            |            |         |               |                     |                                   |              |      |
|             | HyperFlex Clusters |                    |            |            |         |               |                     |                                   |              |      |
|             | Integrated Systems |                    |            |            | port 1  |               | Unconfigured        |                                   |              |      |
| ×           |                    |                    |            |            | port 2  |               | Unconfigured        |                                   |              |      |
|             |                    |                    |            |            | port 3  |               | Unconfigured        |                                   |              |      |
|             |                    |                    |            |            | port 4  |               | Unconfigured        |                                   |              |      |
|             | Templates          |                    |            |            | port 5  |               | Unconfigured        |                                   |              |      |
|             |                    |                    |            |            | port 6  |               | Unconfigured        |                                   |              |      |
|             |                    |                    |            |            | port 7  |               | Unconfigured        |                                   |              |      |
| Ð           |                    |                    |            |            | port 8  |               | Unconfigured        |                                   |              |      |
|             |                    |                    |            |            | port 9  | Ethernet      | Ethernet Uplink     |                                   |              |      |
|             |                    |                    |            |            | port 10 | Ethernet      | Ethernet Uplink     |                                   |              |      |
|             |                    |                    |            |            | port 11 | Ethernet      | Ethernet Uplink     |                                   |              |      |
|             |                    |                    |            |            |         |               |                     |                                   |              |      |
|             |                    | C Back             | ancel      |            |         |               |                     |                                   |              | Save |

Validate the configuration

Validate the configuration as shown in these examples.

Your policy now appears under the **Policies** panel:

| =          | cisco Intersight   | c | ONFIGURE > Policies               |                         |                          | 🗘 🖬 343 🔺 341 🕑 | <b>\$</b> 3 | 34   Q   O   O        | ξ.          |
|------------|--------------------|---|-----------------------------------|-------------------------|--------------------------|-----------------|-------------|-----------------------|-------------|
| <u>alo</u> |                    |   |                                   |                         |                          |                 |             | _                     | eate Policy |
| ø          |                    |   | * All Policies © +                |                         |                          |                 |             |                       |             |
|            |                    |   |                                   |                         |                          |                 |             |                       | of 10 🔉 刘   |
|            |                    |   | Platform Type Usage               |                         |                          |                 |             |                       |             |
|            |                    |   | UCS Server 128 UCS Chassis 11     | • Used 85               |                          |                 |             |                       |             |
|            |                    |   | UCS Domain 35 HyperFlex Cluster 1 |                         |                          |                 |             |                       |             |
|            |                    |   |                                   | Platform Type           |                          |                 |             | Last Update           |             |
| 4          | Integrated Systems |   |                                   | UCS Domain              | Port                     |                 | 0 🗟         | a few seconds ago     | Ð           |
| ×          | CONFIGURE ^        |   |                                   | UCS Server              | Local User               |                 | 2 🐻         | 13 hours ago          |             |
|            |                    |   |                                   | UCS Server              | LAN Connectivity         |                 | 1 🐻         | Aug 26, 2022 11:00 AM |             |
|            |                    |   |                                   | UCS Server, UCS Domain  | Ethernet Network Control |                 | 0 🐻         | Aug 26, 2022 10:51 AM |             |
|            | Templates          |   |                                   | UCS Server              | Ethernet Adapter         |                 | 0 🐻         | Aug 26, 2022 10:48 AM |             |
|            |                    |   |                                   | UCS Server              | Storage                  |                 |             | Aug 26, 2022 10:37 AM |             |
|            |                    |   |                                   | UCS Server              | Virtual KVM              |                 |             | Aug 26, 2022 10:35 AM |             |
| ۲          |                    |   |                                   | UCS Server, UCS Chassis | IMC Access               |                 | 4 🐻         | Aug 26, 2022 10:24 AM |             |
|            |                    |   |                                   | UCS Server              | Virtual Media            |                 |             | Aug 26, 2022 10:13 AM |             |

Policies panel

Step 2. Now that you have created the policy, you need to apply it to a Domain Profile.

Go to Profiles --> UCS Domains Profiles --> "Domain Profile Name".

In this example, the IMM Domain Profile is used.

| =          | cisco Intersight   | CONFI                                               | IGURE > Profiles |              |                             |  | 🗘 🔳 343 🔺 341                   | <b>₽ 9</b> 5 34 0    | <b>\</b> 0 0 | <u>ه</u>             |
|------------|--------------------|-----------------------------------------------------|------------------|--------------|-----------------------------|--|---------------------------------|----------------------|--------------|----------------------|
| <u>elo</u> | MONITOR            |                                                     |                  | UCS Domain P | tofiles UCS Server Profiles |  |                                 |                      | Creat        | e UCS Domain Profile |
| ø          |                    |                                                     |                  |              |                             |  |                                 |                      |              |                      |
|            | Servers            | * All UCS Domain Profiles 💿 +                       |                  |              |                             |  |                                 |                      |              |                      |
|            |                    | ··· / / 1 9, Add Filter C Expert 4 items found 10 y |                  |              |                             |  |                                 |                      |              |                      |
|            | Chassis            |                                                     |                  |              |                             |  | Domain<br>Fabric Interconnect B |                      |              |                      |
|            |                    |                                                     |                  |              | Not Deployed Changes        |  |                                 | 30 minutes ago       |              |                      |
|            | Networking         |                                                     |                  |              |                             |  |                                 | Aug 25, 2022 2:23 PM |              |                      |
|            | HyperFlex Clusters |                                                     |                  |              |                             |  |                                 |                      |              | 0                    |
| <          | Integrated Systems |                                                     |                  |              | Not Assigned                |  |                                 | Apr 12, 2022 6:40 PM |              | ·( <b>&gt;</b> )     |
| 26         |                    |                                                     |                  |              | Not Assigned                |  |                                 | Feb 24, 2022 5:04 PM |              |                      |
| ~          | CONFIGURE ^        |                                                     |                  |              |                             |  |                                 |                      |              |                      |
|            |                    |                                                     |                  |              |                             |  |                                 |                      |              |                      |
|            | Profiles           |                                                     |                  |              |                             |  |                                 |                      |              |                      |
|            |                    |                                                     |                  |              |                             |  |                                 |                      |              |                      |
|            | Policies           |                                                     |                  |              |                             |  |                                 |                      |              |                      |
|            |                    |                                                     |                  |              |                             |  |                                 |                      |              |                      |
|            | Pools              |                                                     |                  |              |                             |  |                                 |                      |              |                      |
| Ð          | ADMIN V            |                                                     |                  |              |                             |  |                                 |                      |              |                      |

Domain Profile pane

Go to Ports Configuration to see the Select Policy option.

Click in **Select Policy** and select your policy:

| =  | cisco Intersight   | CONFIGURE > Edit UCS Domain Profile (IMM-Domain) | Q II 343 ▲ 341 🕑 <b>45</b> 34 Q, ⊙ ⊙                                                                                                    | ھ      |
|----|--------------------|--------------------------------------------------|----------------------------------------------------------------------------------------------------|--------|
| eb |                    | 🚈 Progress                                       |                                                                                                    |        |
| Ŷ  |                    | (1) General                                      | Configure ports by creating or selecting a policy.                                                                                                    |        |
|    | Servers            | 2 UCS Domain Assignment                          | Fabric Interconnect A Not Configured                                                                                                    |        |
|    |                    | 3 VLAN & VSAN Configuration                      | Ports Configuration Select Policy                                                                                                    |        |
|    |                    | Ports Configuration                              |                                                                                                    |        |
|    |                    | 5 UCS Domain Configuration                       |                                                                                                    |        |
|    | Integrated Systems | 6 Summary                                        | DEPENDENT OF THE PROPERTY AND THE PROPERTY AND THE PROPERTY |        |
| ×  |                    |                                                  |                                                                                                    |        |
| _  | Orchestration      |                                                  |                                                                                                    |        |
|    | Profiles           |                                                  |                                                                                                    |        |
|    |                    |                                                  | Fabric Interconnect B Not Configured                                                                                                    |        |
|    |                    |                                                  | Ports Configuration Select Policy                                                                                                    |        |
|    |                    |                                                  |                                                                                                    |        |
| φ. |                    |                                                  |                                                                                                    |        |
|    |                    | Close                                            |                                                                                                    | Next > |

Select policy pane

In this example, the Policy created before "MyPortPolicie" is selected.

| s          | Select Policy × |                  |        |               |      |                      |          |          |  |  |  |  |
|------------|-----------------|------------------|--------|---------------|------|----------------------|----------|----------|--|--|--|--|
| Policies 3 |                 |                  |        |               |      |                      |          |          |  |  |  |  |
|            |                 |                  |        | 3 items found | 50 ~ | per page 🔣 🤇 1 of    | 1 > >    | 63       |  |  |  |  |
| Q          | Device M        | odel UCS-FI-6454 | Add F  | ilter         |      |                      |          | ×        |  |  |  |  |
|            | Name            |                  |        | Device Model  |      | Last Update          |          | Ş        |  |  |  |  |
|            | IMM-645         | i4-FI-A          |        | UCS-FI-6454   |      | 2 minutes ago        |          | ۲        |  |  |  |  |
| 0          | MyPortP         | olicie           |        | UCS-FI-6454   |      | 6 minutes ago        |          | 0        |  |  |  |  |
|            | IMM-645         | i4-FI-B          |        | UCS-FI-6454   |      | Aug 25, 2022 2:17 PM |          | 0        |  |  |  |  |
| Sele       | cted 1 of 3     | Show Selected    | Unsele | ect All       |      |                      | 1 of 1 [ | े<br>> N |  |  |  |  |
|            |                 |                  |        |               |      |                      |          |          |  |  |  |  |
|            |                 |                  |        |               |      |                      |          |          |  |  |  |  |
|            |                 |                  |        |               |      |                      |          |          |  |  |  |  |
|            |                 |                  |        |               |      |                      |          |          |  |  |  |  |
|            |                 |                  |        |               |      |                      |          |          |  |  |  |  |
|            |                 |                  |        |               |      |                      |          |          |  |  |  |  |
|            |                 |                  |        |               |      |                      |          |          |  |  |  |  |
| 1          |                 |                  |        |               |      |                      |          |          |  |  |  |  |
|            |                 |                  |        |               |      |                      |          |          |  |  |  |  |
|            |                 |                  |        |               |      |                      |          |          |  |  |  |  |
|            | Select          |                  |        |               |      |                      |          |          |  |  |  |  |

Policy selected

Validate the configuration:

| =          | cisco Intersight   |        | ONFIGURE > Edit UCS Domain Profile (IMM-Domain) |                                                                   | 🗘 🖪 343 🔺 341 🔛         |      | <b>F</b> 7 34 |         |             |     | 2      |
|------------|--------------------|--------|-------------------------------------------------|-------------------------------------------------------------------|-------------------------|------|---------------|---------|-------------|-----|--------|
| <u>elo</u> |                    |        | Progress                                        |                                                                   |                         |      |               |         |             |     |        |
| ø          |                    |        | ) formed                                        | Ports Configuration                                               |                         | Sele | cted Policy   | MyPortP | Policie 🤇   | ÞIX |        |
|            |                    | Ĭ      | General                                         |                                                                   |                         |      |               |         |             |     |        |
|            |                    | 2<br>T | UCS Domain Assignment                           | THE TATE SATE SATE SATE NATE SATE SATE SATE SATE SATE SATE SATE S | <br>                    |      |               |         |             |     |        |
|            |                    | Ŷ      | VLAN & VSAN Configuration                       | PTARTANTANTANTANTA PTANTANTA                                      | (154 )54154154154154154 | me   | • ••••        |         |             |     |        |
|            | Networking         | 4      | Ports Configuration                             | CISCO UCS-11-6414                                                 |                         |      | it. animina   |         |             |     |        |
|            |                    | Ġ      | UCS Domain Configuration                        |                                                                   |                         |      | • Ethernet Uj | ink •   | Unconfigure |     |        |
|            | Integrated Systems | . 6    | Summary                                         |                                                                   |                         |      |               |         |             |     |        |
| ×          |                    |        |                                                 | Port Type                                                         | Port Role               |      |               |         |             |     |        |
|            |                    |        |                                                 |                                                                   |                         |      |               |         |             |     |        |
|            | Profiles           |        |                                                 |                                                                   |                         |      |               |         |             |     |        |
|            |                    |        |                                                 |                                                                   |                         |      |               |         |             |     |        |
|            |                    |        |                                                 |                                                                   |                         |      |               |         |             |     |        |
|            |                    |        |                                                 | Fabric Interconnect B Configured                                  |                         |      |               |         |             |     |        |
| Ф          |                    |        |                                                 | Ports Configuration                                               |                         | Sele | cted Policy   | MyPortF | Policie d   | ÞIX |        |
|            |                    |        |                                                 |                                                                   |                         |      |               |         |             |     |        |
|            |                    |        |                                                 |                                                                   |                         |      |               |         |             |     |        |
|            |                    |        |                                                 | मिविमिविमिविभित्र मिविमि                                          |                         |      |               | •       |             |     |        |
|            |                    |        |                                                 | CISCO UCS-IT-4454                                                 | <br>                    |      |               |         |             |     | Mark N |
|            |                    | ΓL     | Close                                           |                                                                   |                         |      |               |         |             |     | heat > |

Validate configuration

## Step 3. Deploy the Domain Profile. In the Summary pane click in Deploy.

| =           | cisco Intersight   | CONFIGURE > Edit UCS Domain Profile (IMM-Domain) |                                               |              | ↓ ■ 343 ▲ 341                                                                   | <b>\$</b> 7 <sup>3</sup> 34 Q, ⊚ ( | D   | ھ   |  |  |
|-------------|--------------------|--------------------------------------------------|-----------------------------------------------|--------------|---------------------------------------------------------------------------------|------------------------------------|-----|-----|--|--|
| <u>ella</u> |                    | 존 Progress                                       |                                               | Step 6       |                                                                                 |                                    |     |     |  |  |
| φ.          | OPERATE ^          | () General                                       |                                               | Review the U | <b>y</b><br>CS domain profile details, resolve<br>errors and dealey the profile |                                    |     |     |  |  |
|             |                    | 2 UCS Domain Assignment                          | Comparation errors and deploy me protee.      |              |                                                                                 |                                    |     |     |  |  |
|             |                    | 3 VLAN & VSAN Configuration                      | General                                       |              |                                                                                 |                                    |     |     |  |  |
|             |                    | Ports Configuration                              |                                               | IMM-Domain   |                                                                                 | A Not Deployed Changes             |     |     |  |  |
|             |                    | UCS Domain Configuration                         | Organization                                  | default      |                                                                                 |                                    |     |     |  |  |
|             | Integrated Systems | 5 Summary                                        |                                               | Model        |                                                                                 |                                    |     |     |  |  |
| ×           | CONFIGURE ^        |                                                  |                                               | UCSFI-6454   | FD02440009X                                                                     |                                    |     |     |  |  |
|             | Profiles           |                                                  |                                               | UCS-FI-6454  | FD024270LDM                                                                     |                                    |     |     |  |  |
|             |                    |                                                  | Ports Configuration VLAN & VSAN Configuration |              | lamings                                                                         |                                    |     |     |  |  |
|             |                    |                                                  | Fabric Interconnect A                         |              |                                                                                 |                                    |     |     |  |  |
|             |                    |                                                  | Fabric Interconnect B                         |              |                                                                                 |                                    |     |     |  |  |
| Đ           |                    |                                                  |                                               |              |                                                                                 |                                    |     |     |  |  |
|             |                    |                                                  |                                               |              |                                                                                 |                                    |     |     |  |  |
|             |                    |                                                  |                                               |              |                                                                                 |                                    |     |     |  |  |
|             |                    |                                                  |                                               |              |                                                                                 |                                    |     |     |  |  |
|             | le de              | Close                                            |                                               |              |                                                                                 | 200                                | Dep | loy |  |  |

Deploy the changes

The configuration is deployed and the ports are configured to your selections.